# 九州高体連主催大会への参加に係る「申込電子化説明」について

## (出場校向け 補足用Q&A)

Q1 大会参加申込書のExcelデータには、校長印をどう押印するのか。

A1 Excelデータに校長印は不要です。PDFデータで押印確認します。

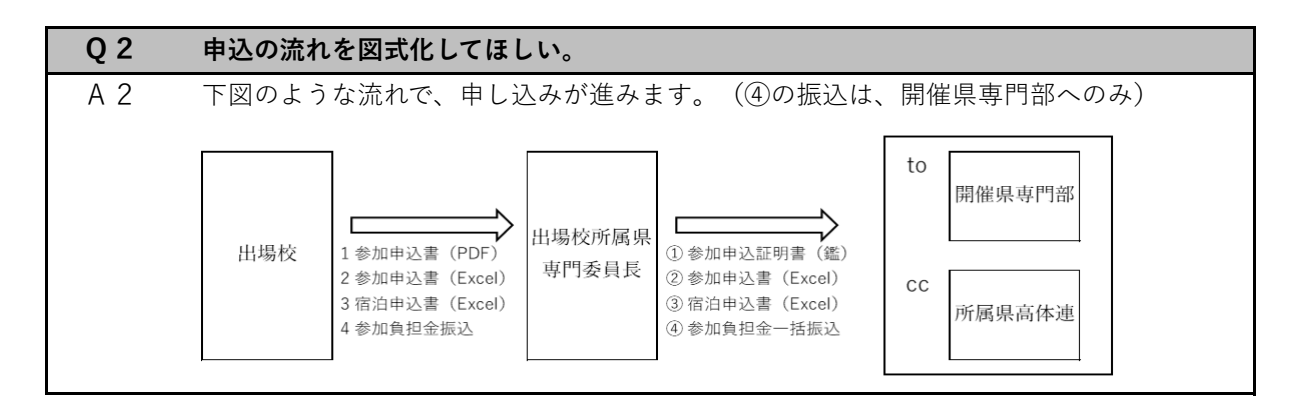

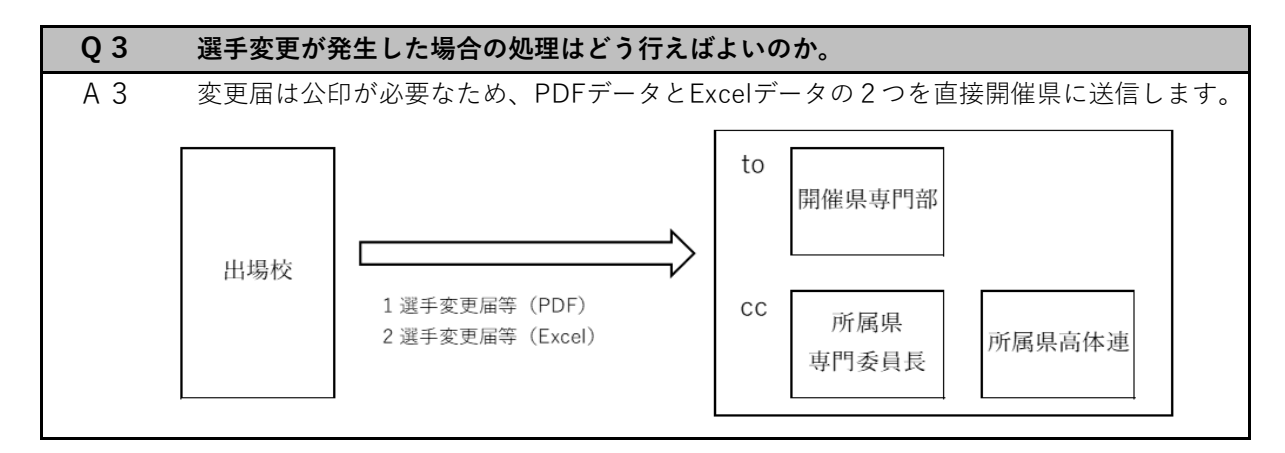

| Q 4 | 参加申込書や宿泊申込書等に不備があり、提出した申込書を差し替えたい。 |
|-----|------------------------------------|
| A 4 | 全面的に差し替える場合は、当初と同じ手順で再提出してください。    |

| Q 5 | 宿泊申込の変更はどう行えばよいか。                |
|-----|----------------------------------|
| A 5 | 配宿決定通知後の宿泊内容変更は、直接宿泊施設に連絡してください。 |

| Q 6 | 作成した大会参加申込書の原本はどうすればよいか。       |
|-----|--------------------------------|
| A 6 | 各部活動顧問(申込責任者)が、一年間保管します。       |
|     | 関係競技専門部等から、原本の提出を要求される場合があります。 |

| Q 7 | 校長印押印後の参加申込書を、PDFにするにはどうすればよいか。       |
|-----|---------------------------------------|
| Α7  | 以下の方法等で行ってください。(別添資料1参照)              |
|     | ①学校のコピー機にあるスキャナ機能を使い取り込む。             |
|     | ②スマホやタブレット端末のスキャナ機能(またはカメラ機能)を使い取り込む。 |

| Q 8 | 合同チームでの出場の場合、別に注意することはあるか。         |
|-----|------------------------------------|
| A 8 | 所属県高体連で合同チームと認められていれば、手続きは同様となります。 |

Q9 Excel様式でセル結合を使っていると、コピーなどの作業が煩雑になる。

A 9 競技専門部に依頼し、今後対応を検討します。

| Q10 | 入力 | (名前等) | の際、 | 重複した項目が入力不要になる様にしてほしい。 |
|-----|----|-------|-----|------------------------|
|-----|----|-------|-----|------------------------|

A10 競技専門部に依頼し、今後対応を検討します。

| Q11  | 校長印の省略、または電子印章にしてほしい。            |
|------|----------------------------------|
| A 11 | 現状では、決裁証明のため校長印について省略を考えていません。   |
|      | 電子印章については、九州全域の現況確認を進め、導入を検討します。 |

Q12 「申込完了」等、WEB上で状況が分かるようにしてほしい。

A12 現状では、九州高体連のシステムが追いついていません。 所属県専門委員長から開催県への一括申込のため、そこで確認してください。

#### Q13 Excelファイルで複数のシートがある場合、どのシートをPDF化するのか?

A13 校長印を押印した参加申込書をPDFにしてください。 その他のデータにつきましては、PDF化は不要です。

#### Q14 ZIPファイルは、送信できない場合がある。(または容量制限で)

A14 ZIPファイルに圧縮すると送信できない場合は、その旨を所属県競技専門委員長等 (送信先)に連絡し、圧縮せずに送信してください。

 Q15
 Formsの活用による参加申込方法を検討してほしい。

 A15
 全競技の参加申込書様式を網羅できないため、現状では不採用としています。

| Q16 | 手元に残った申込用紙は、 | 何年保存すればいいか。 |
|-----|--------------|-------------|

A16 原則、単年度保管となります。(年度末破棄)

| Q17  | 紙媒体と電子化による参加申し込みは、どちらか一方にしてほしい。          |
|------|------------------------------------------|
| Λ 17 | 電子化による参加申込が原則ですが、紙媒体も併せて提出するかどうかは、専門部にその |
| AII  | 選択を任せています。                               |

| Q18   | 全国総体同様、WEB上で登録できないと手間はほとんど一緒と感じる。          |
|-------|--------------------------------------------|
| Λ 1 Ο | WEB登録のためのシステム構築にかかる見積が高額であるため、現状ではWEB登録は検討 |
| A 10  | していません。                                    |

| Q19 | 参加申込と宿泊申込のタイムラグがあり、困難を極めた。 |
|-----|----------------------------|
| A19 |                            |

| Q 20 | 操作(送付)方法等をマニュアル化してほしい。     |
|------|----------------------------|
| A 20 | 今後は、ホームページにQ&A様式で掲載していきます。 |

| Q21  | 申込先に大会参加申込書等が届いているか確認する必要があるか。      |
|------|-------------------------------------|
| A 21 | 全九州大会への出場が決定後、事前に所属県専門委員長に確認してください。 |
|      | または、申込方法等の説明時に確認してください。             |

#### ○ スマートフォンを活用したPDFファイルの作成

(1)メモ帳のスキャン機能を利用した場合(iPhone)

| 1 | アプリで「メモ」を起動する。              |           |
|---|-----------------------------|-----------|
| 2 | メモをタッチして次に進む。               | Ň         |
| 3 | 「完了」を押し、カメラアイコンを表示してタッチする。  | <u>()</u> |
| 4 | 「書類をスキャン」を選択する。             | 操作        |
| 5 | 起動したカメラを使い、書類全体を入れ撮影(自動)する。 | 操作        |
| 6 | 「保存」を押し、作成されたPDFデータを保存する。   | 操作        |
| 7 | 保存したPDFデータをメールに添付して送信する。    | 操作        |

(2) Googleドライブを利用した場合(全スマートフォン)

| 1 | アプリで「Googleドライブ」を起動する。      |    |
|---|-----------------------------|----|
| 2 | カメラによる書類スキャン機能を起動する。        |    |
| 3 | 起動したカメラを使い、書類全体を入れ撮影(自動)する。 | 操作 |
| 4 | 「保存」を押し、作成されたPDFデータを保存する。   | 操作 |
| 5 | 保存したPDFデータをメールに添付して送信する。    | 操作 |

### ○ スマートフォンのカメラ機能を利用した写真でのデータファイルの作成

| 1 | カメラアプリを起動する。            | O  |
|---|-------------------------|----|
| 2 | 全体が写るように、真上から撮影する。      | 操作 |
| 3 | 保存した写真データをメールに添付して送信する。 | 操作 |
|   |                         |    |

※ 特に問題がなければ、上段のスキャン機能でPDFデータを作成してください。